# Macroproceso: Formación

**Proceso:** Administración de los Sistemas de Información Académica **Título:** Servicios de apoyo administrativo del portal académico

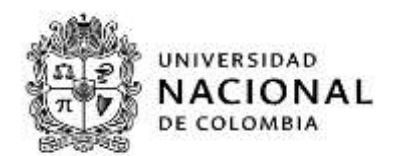

## SERVICIOS DE APOYO ADMINISTRATIVO DEL PORTAL ACADEMICO

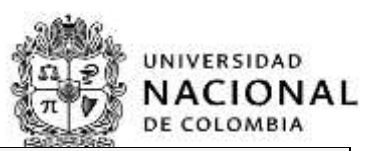

|           | INFORMACIÓN GENERAL DEL DOCUMENTO                                                      |
|-----------|----------------------------------------------------------------------------------------|
| Objetivo: | Dar a conocer los servicios del nuevo portal académico para administrativos.           |
| Alcance:  | Describe el rol administrativo - "Apoyo Administrativo": - servicio "Mis estudiantes". |
| Vigencia  | Será determinada por la Dirección Nacional de Información Académica.                   |

# CONTENIDO

### Tabla de contenido

| 1. | APOY   | O ADMINISTRATIVO                   | 2    |
|----|--------|------------------------------------|------|
| 1. | 1 Ser  | vicio: Mis estudiantes             | 4    |
|    | 1.1.1  | Resumen de inscripción y pago:     | 6    |
|    | 1.1.2  | Datos personales:                  | 7    |
|    | 1.1.3  | Historia académica:                | 8    |
|    | 1.1.4  | Cita de inscripción:               | . 12 |
|    | 1.1.5  | Mis calificaciones:                | . 14 |
|    | 1.1.6  | Asignaturas pendientes por cursar: | . 14 |
| 2. | Contro | I de Cambios                       | . 22 |

## **1. APOYO ADMINISTRATIVO**

Al ingresar al portal de servicios académicos a través de la página web de la DNINFOA (<u>https://dninfoa.unal.edu.co.</u>, se debe seleccionar el icono de "Docentes y administrativos" como se presenta en la siguiente imagen:

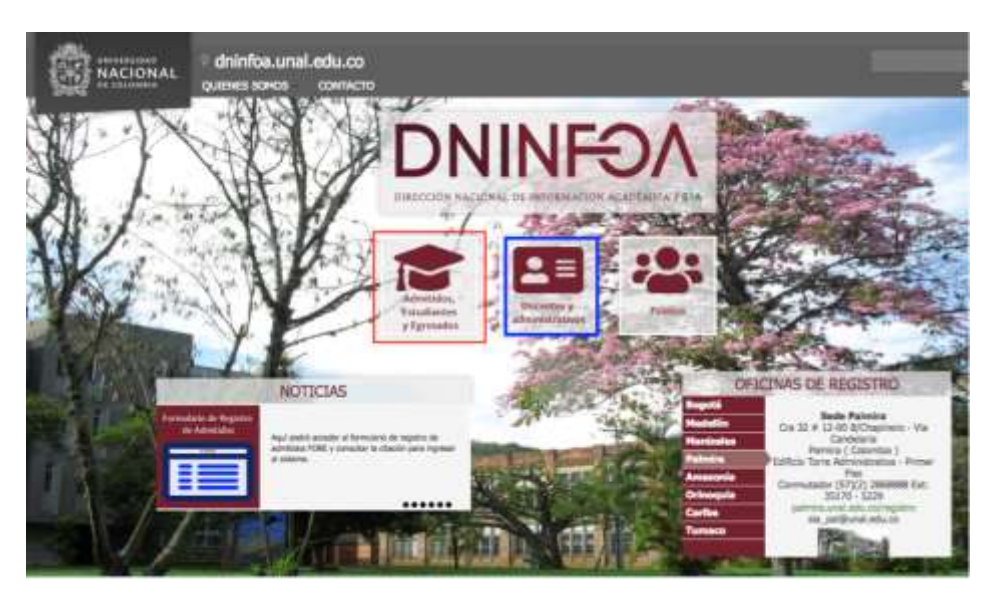

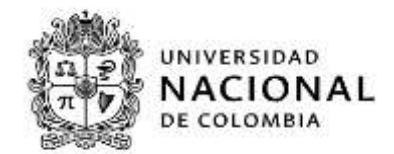

Una vez allí, selecciona el menú de "Portal académico - UNALSIA":

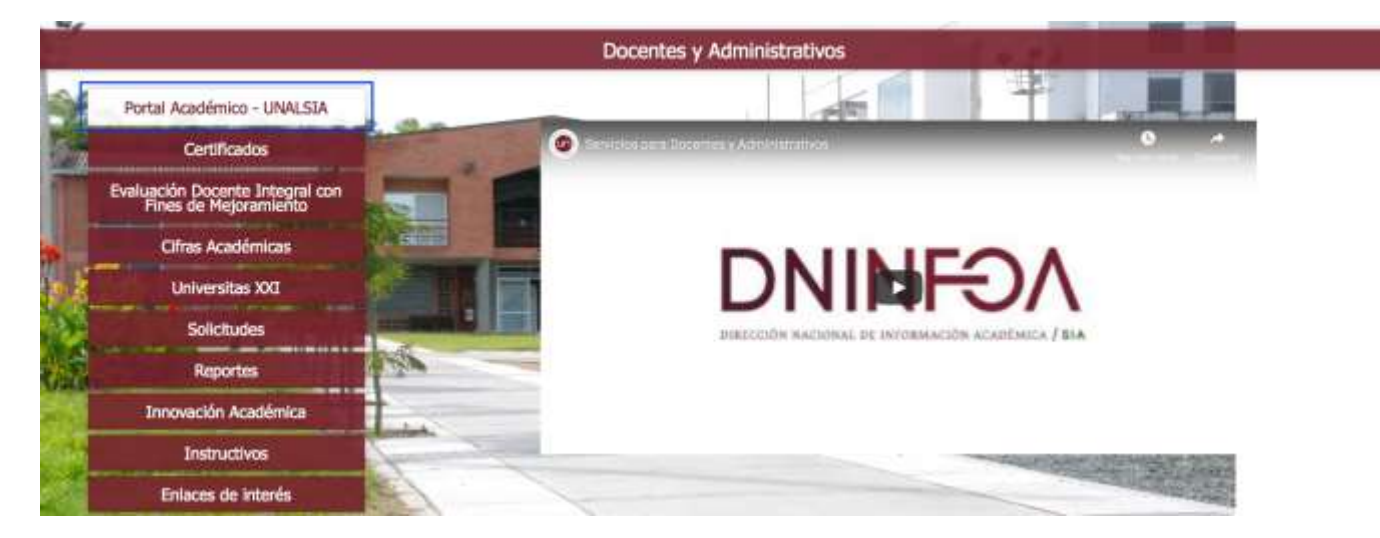

Al ingresar, en la página dar clic sobre la imagen:

| Portal Académ                                                                   | ico                                 |
|---------------------------------------------------------------------------------|-------------------------------------|
| Aquí podrás encontrar los servicios de<br>• Listas de clase<br>• Calificaciones | Ingrese aquí al<br>Portal Académico |

Se debe ingresar el usuario y clave del correo electrónico institucional (sin @unal.edu.co) y luego dar clic en el botón "Iniciar sesión".

| A. | Ingrese su us  | uario y contraseña                   |
|----|----------------|--------------------------------------|
| 0  | Usuario        | DNINEDA                              |
|    | Contraseña     | DIRECTOR PREDERATION ACADEMICA / BIA |
|    | Iniciar Sesión |                                      |

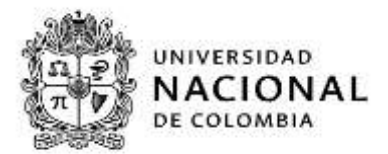

Una vez inicie sesión de manera exitosa, se encontrará con la siguiente página si tiene la opción de menú "Apoyo Administrativo":

Debe aparecer en el menú izquierdo del portal académico la opción de "Apoyo Administrativo" – (1), el cual contiene el servicio de "Mis estudiantes" (2)

| 😫 Hoje de Vide           | Acceso a los servicios de un alumno                                                                          |
|--------------------------|----------------------------------------------------------------------------------------------------|
| Apoyo Académico          | Introduzca el número de  *Documento de identidad                                                             |
| S Información Financiana | alumno                                                                                                    |
| Selvender                |                                                                                                    |
|                          |                                                                                                    |
| 3 Otres                  | Seleccione un enlace para ir al servicio correspondiente después de haber introducido el número de documento |

A continuación se detallara el servicio "Mis estudiantes".

## 1.1 Servicio: Mis estudiantes

Seleccionando el servicio de "Mis estudiantes" (2) podemos consultar información de alumnos de la Universidad de acuerdo al perfil o permisos otorgados al usuario con el cual se accedió al portal, el cual restringirá la población posible de consulta.

Para iniciar la consulta de información del alumno, se debe ingresar el número de documento de identidad en la casilla correspondiente (**3**) y dar "*enter*", antes de seleccionar la consulta de información requerida.

#### Macroproceso: Formación

**Proceso:** Administración de los Sistemas de Información Académica **Título:** Servicios de apoyo administrativo del portal académico

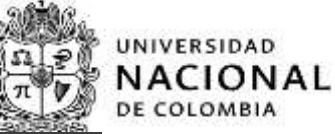

| 🛱 Hoja de Vida           | Acceso a los servicios de un alumno                                                                          |    |
|--------------------------|----------------------------------------------------------------------------------------------------|----|
| Apoyo Académice          | Introduzca el número de "occumenta na identisad                                                              |    |
| S Información Financiera | alumno                                                                                                    |    |
| Solicitudes              |                                                                                                    |    |
| 🖻 Otras                  | Seleccione un enlace para ir al servicio correspondiente después de haber introducido el número de documento | (4 |
|                          | Resumen de Inscripción y pago                                                                                |    |

El servicio "Mis estudiantes", tiene asociado las siguientes consultas del alumno: (4)

- Resumen de inscripción y pago;
- Datos personales;
- Historia académica;
- Cita de inscripción;
- Mis calificaciones;
- Asignaturas pendientes de cursar.

*Nota*: Al generarse un error después de ingresar el documento de identidad, como el siguiente:

| • 1 4 1101 1100 and also                     | a deve tertain                                                                                                    |                          |      |                                                                                                    | C 55 her                    | 0004+                                                    |
|----------------------------------------------|----------------------------------------------------------------------------------------------------|--------------------------|------|----------------------------------------------------------------------------------------------------|-----------------------------|----------------------------------------------------------|
|                                              | TAL DE SERVICIOS ACADÉMICOS                                                                                                    |                          |      | Error Alignman and Armedia                                                                                                    |                             |                                                          |
| Ca Hoge de Vide                              | Acceso a los servicios de                                                                                                    | un alumno                |      | No dana pérmis na accesso<br>Na dana pérmis pera strador é las<br>látita del alterne con nonera de<br>documente introducido. Campriada |                             |                                                          |
| Apoyo Académico                              | Introduzos el número de                                                                                                    | * Documento de Identidad | L    | dan el name el terra solden a lan debel.                                                                                               |                             |                                                          |
| S Información Financiera                     | alumno                                                                                                    | 1812205296               | Ľ.   |                                                                                                    |                             |                                                          |
| Scicitudes                                   |                                                                                                    |                          |      |                                                                                                    |                             |                                                          |
| @ 0ms                                        | Seleccione un enlace para ir a                                                                                                    | al servicio correspon    | dien | te después de haber introdu                                                                                                    | ucido el número de document | ta                                                       |
| fill Apoyo scheinistrachie<br>Mit antachenis | Recornen de Interfación y page<br>Catos personales<br>Hildstra academica<br>Cita de Interfación<br>Mas calificacionen<br>Asignaturas pendientes de cursar |                          |      |                                                                                                    |                             |                                                          |
| Universitied Nacional & Color His Office     | Life: Tankowi di Informaciji Asadienta                                                                                                    |                          |      |                                                                                                    |                             | Antal in Tanana (A.L. 1813) The Take in involve mercelus |

Se deber verificar que el documento ingresado este correcto o confirmar a través de las oficinas de Registro y Matricula, Secretarias de Sede o a quien corresponda la verificación o autorización de adición del permiso ante la DNINFOA el perfil asociado al usuario que realiza la consulta.

**Nota:** el usuario SOLO podrá consultar las historias académicas asociadas a su perfil (planes) en el sistema de información académica en el aplicativo Universitas XXI.

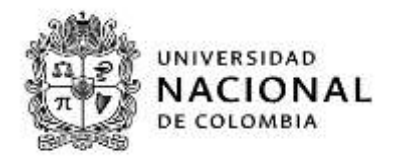

### 1.1.1 Resumen de inscripción y pago:

Después de ingresar el número de documento de identidad del alumno en la casilla correspondiente y dar "enter" y seleccionar la consulta de "Resumen inscripción y pago",

|                                                     | TAL DE SERVICIOS ADADÉMICOS                                                                                      |                                                          |                                                         |
|-----------------------------------------------------|----------------------------------------------------------------------------------------------------|----------------------------------------------------------|---------------------------------------------------------|
| tig maja da Mila                                    | Acceso a los servicios de                                                                                        | un alumno                                                |                                                         |
| Apoetti Acadelimisto                                | Introduzca el número de                                                                                          | * Description in international                           |                                                         |
| S eternation Financiera                             | documento de identidad del<br>alumno                                                                             | X07321990                                                |                                                         |
| 1 Selecturio                                        |                                                                                                    |                                                          |                                                         |
| 80m                                                 | Seleccione un enlace para ir a                                                                                   | servicio correspondiente después de haber introducido el | número de documento                                     |
| 🔁 Aphysica din Antonio Ministrativa<br>Ministrativa | Resumen de inscripción y pago<br>Datos aerosystes<br>Historia académica                                          |                                                          |                                                         |
|                                                     | Cita de inscripción<br>Mis calificaciones<br>Asignaturas penaltentes de carsier                                  |                                                          |                                                         |
| anterinal Second in Colomba Drive                   | and the second second second second second second second second second second second second second second second |                                                          | Annu de German (1942) Martin Peter Materia Astronomeran |

Se despliega una ventana donde seleccionamos el plan de estudios (1) (asociados al alumno) y el periodo académico (2) correspondiente al consultar el alumno, como se muestra en la siguiente imagen.

| NACIONAL POR                                | TAL OF SERVICIOS ACADÉMICOS                                                                                                    |                               |                                                                  |
|---------------------------------------------|----------------------------------------------------------------------------------------------------|-------------------------------|------------------------------------------------------------------|
| 📾 Hiqe de Vide                              | Resumen de inscripción                                                                                                    | n y pago                      |                                                                  |
| Apoyo Académico                             | Selecciona qué quieres                                                                                                    | *Zerdesendite                 |                                                                  |
| S Información Reserciens                    | consultar                                                                                                    | DS-EII NGENERIKA DE SETEMAS • |                                                                  |
| 🖬 Solichuder                                |                                                                                                    | 2013-28 - 2                   |                                                                  |
| C Ostas                                     |                                                                                                    |                               |                                                                  |
| El Apoyo administrativo                     |                                                                                                    |                               |                                                                  |
| My estatiantes                              |                                                                                                    |                               |                                                                  |
|                                             |                                                                                                    |                               |                                                                  |
| International Restored do Californian Class | And the local distribution of the second second sec |                               | Porte de Lacaise IV 42.4021 . Of al Terrar de character menantes |

al acceder por el botón "Mostrar" (3), nos genera la consulta con la siguiente información:

Los cursos inscritos del periodo académico a consultar:

| Estás viendo (254<br>Apetador - Recito de p | 3] INGENIERÍA DE SISTEMAS , 2010-25                                                         |                         |           |
|---------------------------------------------|---------------------------------------------------------------------------------------------|-------------------------|-----------|
| Cursos inscritos                            |                                                                                             | u                       |           |
| 00050                                       | ASIONATURA                                                                                  | TIPOLOGIA               | CHEDITION |
| neuri                                       | Computación Gráfica<br>- cuas Macina Assance, Sugar L Innovem                               | DISCIPLINAR OPTIMINA    |           |
| 016605                                      | Logistica<br>- TLAN PROTICA (201800), Souge L Inconnect                                     | DISCIPLINAR OPTIMINA    |           |
| 016700                                      | Generate y Gestión de Staturner de Información<br>- codo Webrick Modelini, Grae E, lemeniel | DISCIPLINAR OBLIGATORIA |           |
| 024045                                      | Tailer de proyectris interdiscipilitarias<br>- Callo Mondo (Dolotha, Buasi T. Animenia      | DISCIPLINAR OBLIGATORIA |           |

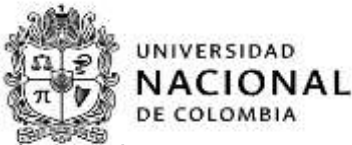

 Detalle de los conceptos del recibo de pago de matricula, la referencia, fechas de emisión y pago, modo de pago y copia del recibo del pago del periodo académico a consultar.

Damos *clic* en el botón "Volver" para continuar con otras consultas del alumno u otros alumnos.

| CONCEPTO                         | CANTIGAD                                     | WIDE UNTRED | WALOR      |
|----------------------------------|----------------------------------------------|-------------|------------|
| leredar                          | 1                                            | 7.856,00    | 7.056,0    |
| atamattación                     | 1                                            | 37.764,00   | 37.364,    |
| Sita o Seguro Estudiantil        | 1                                            | 9.250,00    | 9.250)     |
| fatritulia                       | 1                                            | 63.772,00   | 63.772)    |
|                                  |                                              |             | 111.040,0  |
| ecibo de pago                    |                                              |             |            |
| Ref: 20763816                    |                                              |             |            |
| Pago único por Recibo Bancarte   | Fecha de embión: 01/01/2011                  |             |            |
| itelase:                         | Fectos de cobro: 36/07/2000                  |             | •          |
| Matricula INGENIERIA DE SISTEMAN | Valor del multo: 118.642,00                  |             | tempetinde |
|                                  | <ul> <li>Valor asgedo: 118.642,08</li> </ul> |             | media      |
|                                  |                                              |             |            |
|                                  |                                              |             |            |
|                                  |                                              |             |            |
|                                  |                                              |             |            |

Damos *clic* en el botón "Volver" para continuar con otras consultas del alumno u otros alumnos.

### 1.1.2 Datos personales:

La consulta de "Datos personales" requiere ingresar el número de documento de identidad del alumno en la casilla correspondiente y dar "enter" y seleccionar la consulta de "Datos personales", como se muestra en la siguiente imagen:

| a Heja da Vila                                      | Acceso a los servicios de                                      | ormula n                                              |                        |  |
|-----------------------------------------------------|----------------------------------------------------------------|-------------------------------------------------------|------------------------|--|
| Apere Académica                                     | Introduzos el número de                                        | * Incoments in membra                                 |                        |  |
| S starratite livestine                              | documento de identidad del<br>alumno                           | NC125388                                              |                        |  |
|                                                     |                                                                |                                                       |                        |  |
| a hallinger                                         |                                                                |                                                       |                        |  |
| a belandes<br>Sichne                                | Seleccione un enlace para ir a                                 | servició correspondiente después de haber introducido | el número de documento |  |
| n halkstuden<br>2) Otma<br>2) Aprylo administrative | Seleccione un enlace para ir a<br>feseren de transitión y algo | servició correspondiente después de haber introducido | el número de documento |  |

Se despliega una ventana con la información de datos personales del alumno:

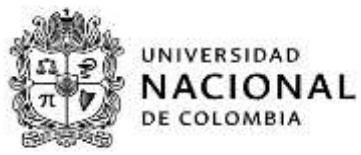

|             | Dates Personales     |                                                                                                    |  |
|-------------|----------------------|----------------------------------------------------------------------------------------------------|--|
| tim Address | moutante             | in many serial a particular building and series of driven have also enabled in a date of Hadiban                                                                                                    |  |
|             | Centra (discue       | Notice-restriction<br>Difference And and a<br>According to According to Ac |  |
|             | Datter is two mients | Mile<br>Mitter Hall<br>Scheder Hall Status<br>Scheder<br>Hall                                                                                                    |  |

#### 1.1.3 Historia académica:

La consulta de "Historia académica" requiere ingresar el número de documento de identidad del alumno en la casilla correspondiente y dar "enter" y seleccionar la consulta de "Historia académica", como se muestra en la siguiente imagen:

|                                          | te, pa services académicos                                                                                                    |                                                              |                                                                                                    |
|------------------------------------------|----------------------------------------------------------------------------------------------------|--------------------------------------------------------------|----------------------------------------------------------------------------------------------------|
| 1. 1. 1. 1. 1. 1. 1. 1. 1. 1. 1. 1. 1. 1 | Acceso a los servicios de u                                                                                                    | alumo                                                        |                                                                                                    |
| Aprya Asatheran                          | Introduzca el número de                                                                                                    | *theorem & betaler                                           |                                                                                                    |
| S eternacile Towners                     | documento de identidad del<br>atanvio                                                                                                    | BUTSTERN .                                                   |                                                                                                    |
| i folktutte                              | 1                                                                                                    |                                                              |                                                                                                    |
| () () () () () () () () () () () () () ( | Seleccione un enlace para it el a                                                                                                    | nvico correspondiente después de haber introducido el número | de documento                                                                                                    |
| El Anoya administrative                  | Resultien de Inactipoldis y page                                                                                                    |                                                              |                                                                                                    |
| Alexandra                                | Historia a sandrawan<br>Dita da inactipation<br>Dita dal Inactipation<br>Mis dal Inactional<br>Apgentum pendiama de cursar                                                                                                    |                                                              |                                                                                                    |
| Constant Names in Constant Pro-          | Contraction of the local division of the local division of the loc |                                                              | The second designed of the second designed and the second designed and the sec |

Se despliega una ventana donde seleccionamos el plan de estudios a consultar de los cursados o iniciados por el alumno.

| Historia Ac                  | adémica                                                                                                    |   |   |  |
|------------------------------|----------------------------------------------------------------------------------------------------|---|---|--|
| Plan de estudios             | 2920 MAESTRIA EN CIENCIAS - ESTADISTICA                                                                                                    | ~ | ¥ |  |
| MAESTRIA<br>Facultad: FACULT | 2920 MAESTRIA EN CIENCIAS - ESTADÍSTICA<br>2619 ESPECIALIZACIÓN EN ESTADÍSTICA<br>2543 INGENIERÍA DE SISTEMAS<br>2033 INGENIERIA DE SISTEMAS<br>2003 MATEMATICAS |   |   |  |

La consulta del plan de estudios seleccionado nos trae la siguiente información:

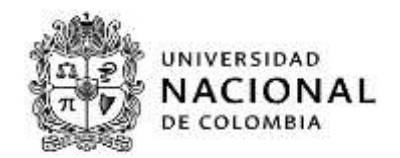

|                                                                                                    |                                                                                                    | Provecto                                                                                                    |                                                      | 6                                                                                                    | -                                 |                 |                |
|----------------------------------------------------------------------------------------------------|----------------------------------------------------------------------------------------------------|----------------------------------------------------------------------------------------------------|------------------------------------------------------|----------------------------------------------------------------------------------------------------|-----------------------------------|-----------------|----------------|
| Pien de entudion 2543 INGENERÁA DE SICTEMARE -                                                                                                    |                                                                                                    | (2016842) - No                                                                                                    | tesse official do norminarym                         | (                                                                                                    | 5)                                |                 |                |
| INGENIERÍA DE SISTEMAS                                                                                                    |                                                                                                    | Director Jean P<br>Fecha Lacture                                                                                                    | Arris Chardanilas Mernande<br>John Jaco              | a Collector                                                                                                    |                                   |                 | $\cap$         |
| Terunat PACULTAD DE INGENERIA.                                                                                                    |                                                                                                    | Promedios                                                                                                    |                                                      |                                                                                                    |                                   |                 | (6)            |
| Hut, Acut. 119 ISTROD CERNADS                                                                                                    |                                                                                                    | 10                                                                                                    |                                                      |                                                                                                    | PARA                              |                 | $\smile$       |
| Resumen                                                                                                    |                                                                                                    | PERCON                                                                                                    | HONEDO CALON                                         | BALLINE THO                                                                                                    | PERIODO                           | MONIDIO CIÚDITO | BARE DEL THO   |
| 15 15 15                                                                                                    | $\cap$                                                                                                    | P* 4032-01                                                                                                    | 83                                                   | 1 Aurolete                                                                                                    | P+ 2022.15                        | - 10            | B. Australiate |
| (Acumulado) (Acumulado) (Acumulado)                                                                                                    | (2)                                                                                                    | 2 100 A                                                                                                    | 2.4                                                  | 1 Aurubei                                                                                                    | man n                             | 8.4             | 5 Aurolado     |
| Pregrado Graduado Pregrado PA.FA Pregrado Promedia                                                                                                    |                                                                                                    | 2 ALTER- 15                                                                                                    | 5.4                                                  | 3 Aumuluis                                                                                                    | C 2010-15                         | 3,4             | 3 Aumulate     |
| 2015-35 BEES-6h académics                                                                                                    | -                                                                                                    | 2000-25                                                                                                    | 8,4                                                  | 1 Asumulate                                                                                                    | 2008-25                           | 3,4             | 5 Aunuluis     |
| Logios Conseguidos                                                                                                    |                                                                                                    | (C 100-11                                                                                                    | 3,6                                                  | 3 Acumuladar                                                                                                    | 2009-15                           | 3,6             | 3 Asumdatio    |
|                                                                                                    |                                                                                                    | 2 xmm -15                                                                                                    | BA.                                                  | 5 Acumulado                                                                                                    | et nu n                           | 3,8             | 5 Aurolade     |
| 2011-15 INDENIENCIAL DE SETEMAN                                                                                                    | 0                                                                                                    | ( anno 15                                                                                                    | 3.4                                                  | 5 Acumulado                                                                                                    | States FI                         | 3,4             | 5 Aurulada     |
|                                                                                                    | 4                                                                                                    | 8 3007-25                                                                                                    | 13                                                   | 3 Acumulate                                                                                                    | 2007-25                           | 13              | 5 Acumulada    |
| $\smile$                                                                                                    |                                                                                                    | S. 180- 0                                                                                                    | 13                                                   | 5 Accrision                                                                                                    | 2007-ES                           | 13              | 5 Aurolde      |
| Asignaturas                                                                                                    | $\sim$                                                                                                    | er san a                                                                                                    | 0                                                    | 1 Aurolate                                                                                                    | 2006-05                           | 10              | 1 Augusta      |
| ASKANTUNAS CHERTON THO                                                                                                    | HERCOO CAL                                                                                                    | FICADON DE LA CAL                                                                                                    |                                                      | 1 Aurolds                                                                                                    |                                   | 1.5             | 1 Aurolas      |
| Leventa y Lestor de Sconda de Internación Statutiones                                                                                                    | H Definada                                                                                                    | A8 Deshado                                                                                                    |                                                      | 1.000                                                                                                    | C marti                           | 40              | 1 40 640       |
| (2016700) OBLIGATIONA PERSONNAL AND AND AND AND AND AND AND AND AND AND                                                                                                    | APR APR                                                                                                    | KOBADA                                                                                                    | _                                                    | Press of the local division of the local division of the local div |                                   |                 |                |
| inglife - Semestral (SI00084-0) 3 MIRLACIÓN 2011                                                                                                    | -15-Ordinaria APR                                                                                                    | ACADEMIC                                                                                                    | a movine calors                                      | Chickle THO                                                                                                    |                                   |                 |                |
| Inable 8 - Semestral (10000045-8) 3 SINTLACION 2015                                                                                                    | 11 Partners All                                                                                                    | and and a second second s |                                                      | a second second s                                                                                                    |                                   |                 |                |
| ulture in the second second seco | a characteristic services and services and s | 2 AVL                                                                                                    | - 85                                                 | 1 Aunual                                                                                                    | 6                                 |                 |                |
| And Andrew States and                                                                                                    |                                                                                                    | Same Same                                                                                                    | 15                                                   | 1 Aunada                                                                                                    | C                                 | 7               |                |
|                                                                                                    |                                                                                                    | S. WILD                                                                                                    | 15                                                   | 1 Aunual                                                                                                    | (7                                | 7               |                |
| Resumen de créditos                                                                                                    |                                                                                                    | (Pinta                                                                                                    | 15                                                   | 1 kundet                                                                                                    | 0                                 |                 |                |
| Resumen de créditos                                                                                                    | EXIGIDOS                                                                                                    | APROBADOS                                                                                                    | PENDENTES                                            | I Aurobie                                                                                                    | CURSADOS                          |                 |                |
| Resumen de créditos<br>Trectocias                                                                                                    | EXIGIDOS                                                                                                    | Afficiations                                                                                                    | PENDENTES                                            | 1 Aunuar<br>Inscrittos                                                                                                    |                                   |                 |                |
| Resumen de créditos<br>TPOLOGIAS<br>ELEGIBLES<br>ACTIVIDADES ACADÊMICAS                                                                                                    | EXIGIDOS<br>10<br>16                                                                                                    | APROBADOS                                                                                                    | IS<br>PENDENTES<br>19<br>15                          | I Aumade<br>INSCRITOS<br>0                                                                                                    |                                   |                 |                |
| Resumen de créditos<br>TIPOLOGIAS<br>ELLOWILLS<br>ACTIVIDADES ACADÉMICAS<br>OBLICATIONIAS                                                                                                    | EXIGIDOS<br>10<br>16<br>16                                                                                                    | APROBADOS<br>0                                                                                                    | 15<br>PENDIENTES<br>28<br>25                         | i kunide<br>Inscrittos<br>0<br>0                                                                                                    |                                   |                 |                |
| Resumen de créditos<br>TIPOLOGIAS<br>ELLOPILLS<br>ACTIVIDADES ACADÉMICAS<br>OBLIGATORIAS<br>TESIS TRABA FINAL                                                                                                    | ENGIDOS<br>18<br>16<br>18<br>12                                                                                                    | AMIORADOS                                                                                                    | 55<br>PENDIENTES<br>18<br>16<br>15<br>12             | i Aunuke                                                                                                    | CLIRSADOS<br>0<br>4<br>0          |                 |                |
| Resumen de créditos<br>TIPOLOGIAS<br>ELLOWILAS<br>ACTIVIDADES ACADÉMICAS<br>OBLIGATORIAS<br>TESISTRABA FINAL<br>TOTAL ESTUDIANTE                                                                                                    | EXIGIDOS<br>38<br>16<br>16<br>12<br>60                                                                                                    | APRICALOOS<br>0<br>0<br>0<br>0                                                                                                    | 15<br>PDICIENTES<br>18<br>26<br>25<br>25<br>22<br>50 | I Aumonde<br>INSCRITOS<br>0<br>0<br>0<br>0<br>0<br>0                                                                                                    | CURSADOS<br>0<br>4<br>0<br>4      |                 |                |
| Resumen de créditos<br>TIPOLOGIAS<br>ELLOPILLES<br>ACTIVIDADES ACADÉMICAS<br>OBLIGATOINAS<br>TESIS TRABA FINAL<br>TOTAL ESTUDIANTE<br>TOTAL ESTUDIANTE                                                                                                    | EXIGNOS<br>18<br>16<br>16<br>12<br>60                                                                                                    |                                                                                                    | 15<br>PENDENTES<br>28<br>26<br>25<br>32<br>40        | I Aunuale<br>INSCRITOS<br>0<br>0<br>0<br>0<br>0                                                                                                    | CURSADOS<br>0<br>0<br>4<br>0<br>4 |                 |                |
| Resumen de créditos<br>TIPOLOGIAS<br>ELEGARIZAS<br>ACTIVIDADES ACADÉMICAS<br>OBLIGATORIAS<br>TESISTRAIAS INAL<br>TOTAL ESTUDIANTE<br>TOTAL ESTUDIANTE<br>Total Créditos Excidentes<br>Porcentaje de Avance                                                                                                    | EXIGIDOS<br>38<br>16<br>16<br>12<br>60                                                                                                    |                                                                                                    | 25<br>28<br>25<br>25<br>25<br>22<br>50               | I Aunule<br>BISCHTOS<br>0<br>0<br>0<br>0<br>0                                                                                                    | CURANDOS<br>0<br>4<br>0<br>4      |                 |                |
| Resumen de créditos<br>TIPOLOGIAS<br>EXCURILAS<br>ACTIVIDADES ACADÉMICAS<br>OBLICATORIAS<br>TESIS-TRABJINAL<br>TOTAL ESTUDIANTE<br>Total Créditos Excedentes<br>Porcentaje de Avance                                                                                                    | ENGIDOS<br>16<br>16<br>12<br>60                                                                                                    |                                                                                                    | 45<br>PROJECTES<br>28<br>26<br>25<br>22<br>40        | I Aunude<br>MCATTOS<br>0<br>0<br>0<br>0                                                                                                    | CURSADOS<br>0<br>4<br>0<br>4      |                 |                |

La consulta nos trae del plan de estudios consultado:

(1) La consulta nos trae del plan de estudios consultado, información como:

- Nombre del Plan;
- Facultad;
- Número de historia académica;
- Estado de la historia.

(2) Nos muestra el resumen de los promedios, correspondiente a cada caso consultado del último semestre cursado, puede ser alguno de los siguientes:

- Acumulado Pregrado Graduado: Promedio de graduado.
- Acumulado Pregrado Promedio académico: El Promedio académico hasta el último periodo cursado

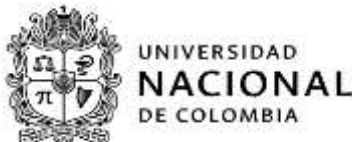

- Semestral Pregrado Promedio académico; El Promedio académico del último periodo cursado de planes no reformados
- Acumulado Pregrado P.A.P.A. El Promedio Académico Ponderado Acumulado hasta el último periodo cursado
- Acumulado Posgrado Graduado: Promedio de graduado.
- Acumulado Posgrado Promedio académico; El Promedio académico hasta el último periodo cursado
- Semestral Posgrado Promedio académico; El Promedio académico del último periodo cursado de planes no reformados
- Acumulado Posgrado P.A.P.A: El Promedio Académico Ponderado Acumulado hasta el último periodo cursado
  - (3) Logros conseguidos: nombre del título obtenido al finalizar el plan de estudios.
  - (4) Listado de asignaturas cursadas en el plan de estudios, con información como:
    - Nombre de la asignatura;
    - Créditos asociado a la asignatura;
    - Tipo de asignatura, las cuales pueden ser: disciplinar obligatoria, fundamentación obligatoria, optativa, libre elección, disciplinar optativa, trabajo de grado, nivelación, actividad académica.
    - Periodo en el cual fue cursada la asignatura;
    - Calificación, la cual puede ser: numérica o alfanumérica y si fue o no aprobada.
  - (5) **Proyecto**, muestra el nombre del proyecto de grado, nombre del Director y fecha de aprobación del proyecto.
  - (6) Muestra el histórico de los promedios de todo el plan de estudios.

Se visualizan dos (2) cuadros independientes con la información de los promedios, que se denominan "**PA**" (Promedio académico) y "**P.AP.A**" (Promedio Aritmético Ponderado Acumulado). Los títulos de los cuadros es la información asociada para el cálculo del cada promedio:

- Promedio Académico: Es el Semestre o periodo asociado al promedio y los créditos.
- Promedio: Es el promedio obtenido en cada semestre o periodo académico.
- Créditos: Son los créditos que se tienen en cuenta, para el calculo del promedio en un semestre o periodo académico determinado.
- Tipo: Es acumulado.

En caso que el estudiante este graduado encontrara un cuadro adicional a los mencionados anteriormente denominado "**graduado**".

**Nota**: Si requiere mayor información para el calculo, del Promedio Académico (PA) y/o para Promedio Aritmético Ponderado Acumulado (P.A.P.A), debe remitirse al acuerdo 008 de 2008 del Consejo Superior Universitario, artículos 41 y 42 respectivamente.

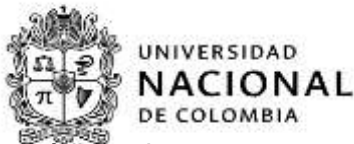

(7) **Resumen de créditos**: muestra información del resumen de los créditos de cada una de las asignaturas cursadas en el plan de estudios por componente, como se muestra en la siguiente imagen:

| enames de critition                                                                                                    | INDIAL COLUMN               | THEODOX -          | AMUNACCI        | and the second second | - | 00000                  |
|----------------------------------------------------------------------------------------------------|-----------------------------|--------------------|-----------------|-----------------------|---|------------------------|
| INCOMENTS SAVE<br>NECOSE SAVE<br>SECONDARIO<br>SECONDARIO<br>S | 1                           | 10 + 1 12 1 + 10 1 | 0 - 1 1 0 - E 0 | 0                     |   | 1 - 1 - 1 - <u>1</u> - |
| Seal Critician Incidents                                                                                                    |                             |                    | . 0             | )                     |   |                        |
| Natur das Constituies Cannot                                                                                                    | alan ar teo Periodeo Lonado |                    | - 4             | )                     |   |                        |
| Personale de Braince                                                                                                    |                             |                    |                 |                       |   |                        |
| Cape in intelline                                                                                                    |                             |                    |                 | 0                     |   |                        |
| Date de internet<br>Case de internet<br>Detettes degenities                                                                                                    |                             |                    | 1               | 0                     |   |                        |

- (1) Tipologías: son las asignaturas asociadas al plan de estudios más Nivelación.
- (2) Dependiendo de las tipologías se encuentran un resumen de créditos exigidos, aprobados, pendientes, inscritos y cursados, acompañado de dos totales el primero denominado total que corresponde a la sumatoria de los créditos de las tipologías propias del plan de estudio y el segundo denominado total estudiante que además de los anteriores incluye los créditos de nivelación.
- (3) Los créditos excedentes vistos por el alumno.
- (4) El total de créditos cancelados en los periodos cursados, que afectan la bolsa de créditos.
- (5) El porcentaje de avance del alumno en el plan de estudio.
- (6) El cupo de créditos donde se estipula los créditos adicionales, el cupo de créditos y créditos disponibles.

## Créditos disponibles = cupo de créditos - créditos pendiente

Para los planes de estudio de postgrado se visualiza de la siguiente manera:

**Proceso:** Administración de los Sistemas de Información Académica **Título:** Servicios de apoyo administrativo del portal académico

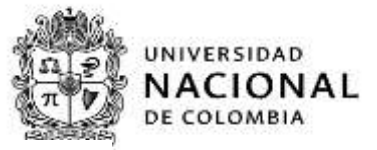

| and the second second se |      |       |     |
|----------------------------------------------------------------------------------------------------|------|-------|-----|
| Paciimor                                                                                                    | 1 10 | Crodi | toe |
| nesumen                                                                                                    | i uc | CICUI | wa  |

| TIPOLOGÍAS                | EXIGIDOS | APROBADOS | PENDIENTES | INSCRITOS | CURSADOS |
|---------------------------|----------|-----------|------------|-----------|----------|
| TESIS                     | 90       | 0         | 90         | 0         | 270      |
| ACTIVIDADES ACADÉMICAS    | 25       | 25        | 0          | 0         | 38       |
| TOTAL                     | 115      | 25        | 90         | 0         | 308      |
| ELEGIBLES                 | 20       | 20        | 0          | 0         | 20       |
| TOTAL ESTUDIANTE          | 135      | 45        | 90         | 0         | 328      |
| Total Créditos Excedentes |          | 0         |            |           |          |
| Porcentaje de Avance      |          |           |            |           |          |
|                           |          | 33,376    |            |           |          |

(8) Damos clic en el botón "Volver" para continuar con otras consultas del alumno u otros alumnos.

| -                                                                                                    | inen i                                                                                                    | and the second second                                                                                                    | 0   |   |      |
|----------------------------------------------------------------------------------------------------|----------------------------------------------------------------------------------------------------|----------------------------------------------------------------------------------------------------|-----|---|------|
| Sector Sector and Sector                                                                                                    | and the second second                                                                                                    |                                                                                                    |     |   |      |
| Theorem is not the owned in the                                                                                                    | and the second second se                                                                                                    | Construction of the owner of the owner owner owner                                                                                                    |     |   |      |
| * 144 E                                                                                                    | the state of the state of the s | The second second second second second second second second second second second second second second second se                                                                                                    |     |   |      |
| -                                                                                                    | Longe Hand                                                                                                    |                                                                                                    |     |   |      |
| + max                                                                                                    | A statement of the state of the state of the | and the second second se                                                                                                    |     |   |      |
| *****                                                                                                    | Comment of Street of Street                                                                                                    | 1.000                                                                                                    |     |   |      |
|                                                                                                    | distant Manual Inc.                                                                                                    | 1 N March 199                                                                                                    |     |   |      |
| Street, St.                                                                                                    | and the second second                                                                                                    |                                                                                                    |     |   |      |
| 1 m                                                                                                    | Comment of the local division of the local division of the local d | of the street                                                                                                    |     |   |      |
| Water IV                                                                                                    | in the second second                                                                                                    | 1.000                                                                                                    |     |   |      |
| 1                                                                                                    | Charles Press                                                                                                    | 1. 1. 1. 1. 1.                                                                                                    | 6   |   |      |
|                                                                                                    | a contract of the second second second second second second second second second second second second second se                                                                                                    | A Data and                                                                                                    | (8) |   |      |
| -                                                                                                    |                                                                                                    | A PROPERTY AND A PROPERTY AND A PROPERTY | -   |   |      |
| Contraction of the second second seco | the second second                                                                                                    |                                                                                                    |     |   |      |
|                                                                                                    |                                                                                                    |                                                                                                    |     |   |      |
|                                                                                                    | _                                                                                                    |                                                                                                    |     |   | <br> |
| And Address                                                                                                    |                                                                                                    |                                                                                                    | 7   |   |      |
| the design                                                                                                    |                                                                                                    |                                                                                                    |     |   |      |
| many search delayers                                                                                                    |                                                                                                    |                                                                                                    |     |   |      |
| - Marcala                                                                                                    |                                                                                                    |                                                                                                    |     |   |      |
| mail design                                                                                                    |                                                                                                    |                                                                                                    | 5.  |   |      |
| 201                                                                                                    |                                                                                                    |                                                                                                    |     |   |      |
| and a second second sec |                                                                                                    |                                                                                                    | -   |   |      |
| which information                                                                                                    |                                                                                                    |                                                                                                    |     |   |      |
|                                                                                                    |                                                                                                    | -                                                                                                    |     | - |      |
|                                                                                                    |                                                                                                    |                                                                                                    | -   |   |      |
| -                                                                                                    |                                                                                                    |                                                                                                    |     |   |      |
|                                                                                                    |                                                                                                    |                                                                                                    |     |   |      |
|                                                                                                    |                                                                                                    |                                                                                                    |     |   |      |
|                                                                                                    |                                                                                                    |                                                                                                    | -   |   |      |
|                                                                                                    | +                                                                                                    |                                                                                                    | -   |   |      |
|                                                                                                    |                                                                                                    |                                                                                                    | -   |   |      |
| ******                                                                                                    | -                                                                                                    |                                                                                                    | -   |   |      |
|                                                                                                    |                                                                                                    |                                                                                                    | -   |   |      |
|                                                                                                    |                                                                                                    |                                                                                                    | -   |   |      |
|                                                                                                    | *                                                                                                    |                                                                                                    |     |   |      |

## 1.1.4 Cita de inscripción:

La consulta de "Cita de inscripción" requiere ingresar el número de documento de identidad del alumno en la casilla correspondiente y dar "enter" y seleccionar la consulta de "Cita de inscripción", como se muestra en la siguiente imagen:

| Acces Acatemento     Introduzzos el número de documento de "Brunnom in Homes     Indentidad del alumno     Solacitado     Solacitado     Solacitado     Solacitado     Solacitado     Solacitado     Solacitado     Solacitado     Solacitado     Solacitado |                   |
|----------------------------------------------------------------------------------------------------|-------------------|
|                                                                                                    |                   |
| Seleccione un enlace para ir al servicio correspondiente después de haber introducido el núrr                                                                                                    |                   |
| Beleccione un enlace para in al servicio correspondiente después de haber introducido el núm                                                                                                    |                   |
|                                                                                                    | nero de documenta |
| Access administration Returned the insultation y page                                                                                                    |                   |
| Historia académica                                                                                                    |                   |
| Cha de inscripción<br>Mis calificaciones                                                                                                    |                   |

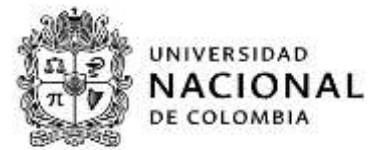

Se despliega una ventana donde seleccionamos el plan de estudios en el cual tiene cita el alumno:

| (4)         |
|-------------|
| jar va<br>4 |
| n 5         |
|             |
| а з         |
| a : :       |
|             |

En la ventana se muestra la siguiente información:

- (1) Planes de estudio: muestra el plan de estudio en el cual tiene cita.
- (2) Muestra información de la fecha y hora de la próxima citación, esto es durante el proceso de inscripción, adición/cancelación y cancelación con pérdida de créditos para pregrado.
- (3) Citas Vencidas, muestra el historial de las convocatorias a citación durante el periodo.
- (4) Calendario de "citas vigentes" o pendientes en el periodo, las cuales se pueden escoger algún de las siguientes formas:
  - (A) Día;(B) Semana;

(C) Mensual; (D) Lista.

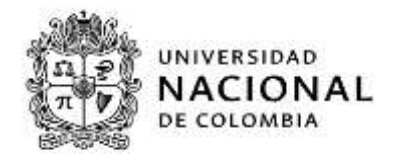

(5) Damos clic en el botón "Volver" para continuar con otras consultas del alumno u otros alumnos.

*Nota*: para cada periodo se resetea el historial de las citaciones.

### 1.1.5 Mis calificaciones:

La consulta de "Mis calificaciones" requiere ingresar el número de documento de identidad del alumno en la casilla correspondiente y dar "enter" y seleccionar la consulta de "Mis calificaciones", como se muestra en la siguiente imagen:

| 🖀 Huja de Vida                   | Acceso a los servicios de un alumno                                                                     |      |
|----------------------------------|----------------------------------------------------------------------------------------------------|------|
| Apoyo Académica                  | introduzce el número de documento de *texanero er lembos                                                |      |
| S Información Phranciera         | identidad dei acumno acisand                                                                            |      |
| Selicitudes                      |                                                                                                    |      |
| g Otres                          | Seleccione un enlace para ir al servicio correspondiente después de haber introducido el número de docu | ment |
| An experience constraints of the | Resument de Inscripción y pego                                                                          |      |
| Agoyo administrativo             |                                                                                                    |      |

Se despliega una ventana con la siguiente información:

| NACIONAL FOR                      | AL DE SERVICIOS ACADÊMICOS                                                                                     |     |
|-----------------------------------|----------------------------------------------------------------------------------------------------|-----|
| (g Huja de Vila                   | Mis calificaciones                                                                                             |     |
| Apoyo Académico                   | Avaida azaldintas (2017-15 -                                                                                   |     |
| S Marmadán Frienders              | MAESTRIA EN CIENCIAS - ESTADISTICA                                                                             |     |
| Schittades                        | Convocatoria Ordinaria (3)                                                                                     |     |
| () Onus                           | Tenna de probabilidad (2018/532)                                                                               | (4) |
| 🔁 Apoyo soministrativo            | en and the second second second second second second second second second second second second second second s | 0   |
| Mis exhadiantes                   |                                                                                                    |     |
|                                   | Volume 5                                                                                                    |     |
| arrested basissed in Colomba Deep | der Machard die Vellemanike Ausdemise                                                                          |     |

Nota: el periodo académico el portal se ubica por defecto en el último periodo matriculado.

- (1) Periodo académico a consultar del plan o planes del alumno.
- (2) Nombre del plan de estudio.
- (3) Tipo de convocatoria del plan de estudio.
- (4) Nombre y código de la asignatura, calificación definitiva (la cual puede ser: numérica o alfanumérica y si fue o no aprobada. Al seleccionar con un "clic" una de

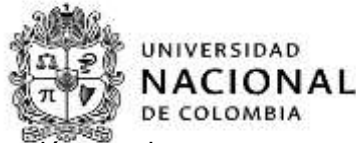

las asignaturas listadas, nos genera una ventana adicional con información propia de dicha asignatura, así:

| 19 Hoja de Vida          | Volver -                                                                                    |            |  |
|--------------------------|---------------------------------------------------------------------------------------------|------------|--|
| 🖬 Apoyo Académica        | Teoria de probabilidad (2                                                                   | 018632)    |  |
| S Información Financiera | Periodo scademice 2017-13. Convocuterie CHD                                                 |            |  |
| Solicitudes              | # B                                                                                         |            |  |
| 2) Doce                  | REPROSEDS                                                                                   |            |  |
| 🖹 Apoyo administrativo   | Calificación definitiva<br>No has siliservaciones del profesor                              | ©          |  |
| Microbulartes            | Datos acadómicos de la asi<br>Teología: OBLICATORIAS<br>Créditos teóricos y/la plácticos: 8 | gnatura    |  |
|                          | Volver                                                                                      |            |  |
|                          | -                                                                                           | Anormalia) |  |
|                          |                                                                                             | Mahaar     |  |

- (A) Nombre y código de la asignatura, periodo en el cual fue cursada y el tipo de convocatoria del alumno;
- (B) Calificación definitiva (la cual puede ser: numérica o alfanumérica y si fue o no aprobada;
- (C) Observaciones del docente, cuando este las utilice;

**Nota**: si el Docente utiliza las notas parciales, estas aparecerán después de "observaciones del Docente", la cual incluye: Nombre de la nota parcial, definición de calificación mínima, registro de faltas, ponderación de la nota y valor de la nota, como se muestra en la imagen siguiente:

| atos de los parciales |                              |             |                       |     |
|-----------------------|------------------------------|-------------|-----------------------|-----|
| NANCAAL ET            | 5<br>Calificación reinteria* | ratas       | 4%<br>ests final      | 4.8 |
| WACHA, EJ             | Californian removal          | D<br>Yellar | en<br>reta final      | 3.8 |
| ANCIAL ES             | 5<br>Calificación reinteria* | ratas       | 45i<br>minto firmat   |     |
| ANCIN, D4             | California origina           | D<br>Yellar | ente<br>rente final   |     |
| ANCIAL IS             | 5<br>Californitie reiners#   | n<br>tatas  | 4%<br>epite final     | 4   |
| MEW, DE               | 2<br>Californian minimum     | D<br>Yellar | 4%<br>meta final      | 4   |
| WOAL 17               | 2<br>Califraction minimum    | 2<br>Fatar  | 4%<br>minis final     | 4   |
| NCW, 08               | California minima*           | D<br>Yeltar | 4%<br>veta final      | 4   |
| ANCAAL 10             | 2<br>Californishi minimu*    | 2<br>Fadas  | 4%<br>mista firmal    |     |
| NCM 38                | California minima*           | D<br>Taltar | 4%<br>veta final      | 4   |
| WOW: 11               | 2<br>Calificación minima*    | 2<br>Fadas  | 2029)<br>mintu firsul | 4.5 |
| ARCIAL 12             | 3<br>Califeration minimum    | D<br>Tultas | 10%<br>veta final     |     |
| WOW 13                | 2<br>Calification minimum    | D<br>fuitar | 10%<br>mpta final     | 1   |
| ARCIAL 34             | 3<br>Calificactin minimu*    | D<br>Patras | 50%<br>mpts final     |     |
| ANTIN TO .            |                              |             | 276                   |     |

(D) Muestra la tipología y créditos asociados a asignatura descrita.

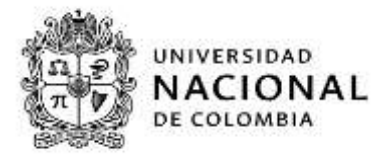

(5) Damos clic en el botón "Volver" para continuar con otras consultas del alumno u otros alumnos.

### 1.1.6 Asignaturas pendientes por cursar:

Para consultar el servicio de "Asignaturas pendientes de cursar" se requiere ingresar el número de documento de identidad del alumno en la casilla correspondiente y dar "enter" y seleccionar la consulta de "Asignaturas pendientes de cursar", como se muestra en la siguiente imagen:

| da Hoje de Vide                           | Acceso a los servicios de                                                           | un alumno                                                                 |       |
|-------------------------------------------|-------------------------------------------------------------------------------------|---------------------------------------------------------------------------|-------|
| Apoyo Acatémico                           | Introduzca el número de                                                             | * Documento do inentifiad                                                 |       |
| S Información Financiera                  | alumno                                                                              | 1032505198                                                                |       |
| 🖬 Solicitudes                             |                                                                                     |                                                                           |       |
| Ctress (Ctress                            | Seleccione un enlace para ir a                                                      | al servicio correspondiente después de haber introducido el número de doc | ument |
| 122200                                    | Resumen de inscribción y pego                                                       |                                                                           |       |
| El Apoyo administrativo                   | Dates personales                                                                    |                                                                           |       |
| El Apoyo administrativo                   | Dutos personales<br>Historia académica                                              |                                                                           |       |
| El Accyc administrativo<br>Micertadiartes | Datos personales<br>Historia académica<br>Cita de inscripción<br>Mis calificaciones |                                                                           |       |

Se despliega una ventana con la siguiente información:

| 😭 Hoja de Vida           | Asignaturas pendientes | s por cursar                                                                                                    |                   |
|--------------------------|------------------------|----------------------------------------------------------------------------------------------------|-------------------|
| Apoyo Adadémiko          | Selecciona qué quieres | *¿Para call de tas plares de estados?                                                                                                  | 0                 |
| S Información Financiera | consultar              | ANGA/ITECTURA 2500 +                                                                                                    | 0                 |
| in Solichaden            |                        | * Ca nacionario informar la fata de periodos o<br>Matericule 2019-25                                                                   | se actividad<br>* |
| @ Ocus                   |                        | * ¿Gué tipo de augnatura?                                                                                                    |                   |
| 📑 Apoyo administrativo   |                        | TODAS MENOS LIBRE ELECCIÓN                                                                                                    |                   |
| Mix oxyoflarias          | -                      | DISCPLINAR DISUSATORIA<br>NAVLAZION<br>TRABAJO DE GRADO<br>PUNO, OBUGATORIA<br>DISCIPLINAR OPTATIVA<br>ILVID, OSTIGUTA<br>UNE OSTIGUTA | 3                 |

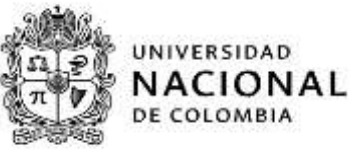

| Asovo Académico Selecciona qué quieres Solution Solution Solu      | sovo Académico     Selecciona qué quieres<br>consultar     • deva dati de tas gares de estadant<br>Acquittactulas 2005       toss     • deva dati de tas gares de estadant<br>Acquittactulas 2005     • (de<br>estadation de estadant)<br>(decade tos de seguitant)<br>(decade tos de seguitant)       atabilitaries     Montral     3                                                                                                    | 😫 Hoja de Vida           | Asignaturas pendientes | s por cursar                             |
|----------------------------------------------------------------------------------------------------|----------------------------------------------------------------------------------------------------|--------------------------|------------------------|------------------------------------------|
| S información Financiera  Solicitades  Solicitades Solicitades  Solicitades Solicitades Solicitades  Solicitades Solicitades  Solicitades Solicitades Solicitades Solicitades Solicitades Solicitades So | formación Financiera     AdQUITECTURA 2005     • (1)       élocuéra     • 10 mentaria informar in lista de periodos de actividad                                                                                                    | Apoyo Académico          | Selecciona qué quieres | * "Pera cuali de lua planes de estadour? |
| Sofekbules     Sofekbules     Matrixevia 2019-28     * (Calif tipo da angentaral)     * (Calif tipo da angentaral)                                                                                                    | Ak Suders<br>Ak Suders<br>Metrove 2010-25 · 20<br>* (Cal Suder a signature)<br>* (Cal Suder a signature)<br>* (C | S Información Financiere | - CONSUME              | ARQUITECTURA 2506 - (1)                  |
| Charlet too de acquistans/<br>Charlet too de acquistans/<br>Charlet too de acquistans                                                                                                    | ros "(Gad too da sugestard"<br>roso administrativo<br>ntatiliarias<br>Montar ()                                                                                                    | Solicitudes              |                        | Metricula 2019-25 · · 2                  |
| Apoyo administrativo                                                                                                    | Interferences and the second and the second and the                                                                                                    | in Cross                 |                        | * (Gud too de asignatural)               |
| Missetzülentes (4)                                                                                                    | Ataliantes (4)                                                                                                    | Apoyo administrativo     |                        | (national cartering)                     |
|                                                                                                    | Nomer (S)                                                                                                    | Mite and tabliantian     |                        | Montant (4)                              |
|                                                                                                    | Without (5)                                                                                                    |                          |                        |                                          |
| When S                                                                                                    |                                                                                                    |                          |                        | Voluer (5)                               |

(1) Seleccionar para cuál de los planes de estudio se requiere hacer la consulta.

**Nota**: Este servicio se habilita para planes de estudio donde el alumno tiene historia académica activa (no bloqueada).

Se selecciona el plan de estudio a consultar de la lista desplegable.

- (2) Seleccionar el periodo de actividad del plan a consultar, de la lista desplegable se selecciona el semestre en el cual el alumno puede matricular.
- (3) Tipo de asignatura, se genera una lista desplegable de los tipos de asignatura que el alumno puede matricular.
- (4) Mostrar, dependiendo de los criterios seleccionados el portal de servicios académicos mostrará, las asignaturas pendientes de cursar.

Como resultado de la consulta se genera una tabla con el listado de asignaturas que el alumno puede matricular, como se puede observar en la siguiente imagen:

| ·                       | THE BERRICON ACADEMICS                                                                                                    |                                                                         |                                                                                                    |                                                                                                    |             | 1 |
|-------------------------|----------------------------------------------------------------------------------------------------|-------------------------------------------------------------------------|----------------------------------------------------------------------------------------------------|----------------------------------------------------------------------------------------------------|-------------|---|
| g-10 +1 10              | Asignaturas pendientes por c                                                                                                    | turser                                                                  |                                                                                                    |                                                                                                    |             |   |
| Antonia Arabitation     | Selecciona qui quieres consultar                                                                                                    | * President in the street in resulting                                  |                                                                                                    |                                                                                                    |             |   |
| S biterestile Counties  |                                                                                                    | Adduction to a                                                          |                                                                                                    |                                                                                                    |             |   |
| Solickastee             |                                                                                                    | * Sa nanazia televia televia di persola di advolari<br>Munima 2004 Di - |                                                                                                    |                                                                                                    |             |   |
| Clower,                 |                                                                                                    | * clui ton in regratual                                                 |                                                                                                    |                                                                                                    |             |   |
| El Apoya actorizadation |                                                                                                    | 1034/46/40118/010035 ··· +                                              |                                                                                                    |                                                                                                    |             |   |
| M) intellection         |                                                                                                    | A Minerer                                                               |                                                                                                    |                                                                                                    |             |   |
|                         | Resultation de la biinqueda                                                                                                    |                                                                         |                                                                                                    | 0                                                                                                    | Ē           |   |
|                         |                                                                                                    | A                                                                       | E                                                                                                    | (9)                                                                                                    | Treastine 0 |   |
|                         | Portar or everygener present of presented in<br>Default or everygener presented for developed in<br>Default or everygener presented for developed in<br>Default or everygener presented for developed in<br>Default or everygener presented for developed in<br>Default or everygener presented for developed in<br>Default or everygener presented for developed in<br>Default or everygener presented for developed in<br>Default or everygener presented for developed in<br>Default or everygener presented for developed in<br>Default or everygener presented (DEFAULT)<br>Networks (DEFAULT)<br>Default or everygener and (DEFAULT)<br>Default or everygener and (DEFAULT)<br>Default of Default (DEFAULT)<br>Default of Default (DEFAULT) |                                                                         | Disaster<br>Contrast<br>Disaster<br>Disaster<br>Disaster<br>Disaster<br>Disaster<br>Disaster<br>Disaster<br>Disaster<br>Disaster<br>Disaster<br>Disaster<br>Disaster | EPERANA<br>Aparatesi<br>Aparatesi<br>Aparatesi<br>Aparatesi<br>Aparatesi<br>Aparatesi<br>Aparatesi<br>Aparatesi<br>Aparatesi<br>Aparatesi<br>Aparatesi<br>Aparatesi<br>Aparatesi<br>Aparatesi |             |   |

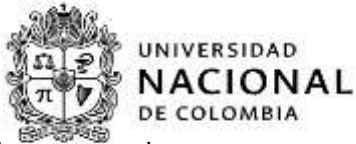

- (A) Nombre y código de la asignatura, listado de asignaturas que el alumno puede matricular;
- (B) Tipología, describe el tipo de asignatura de acuerdo al componente del plan de estudios, la cual puede ser:
- Disciplinar obligatoria;
- Nivelación;
- Trabajo de grado;
- Fund. Obligatoria;
- Disciplinar optativa
- Fund. Optativa;
- Libre elección;
- Actividades académicas;
- Entre otras.
- (C) Créditos, números de créditos asociados a la asignatura.
- (D) Cupos disponibles, relaciona los cupos disponibles al momento de la consulta de cada asignatura.
- (E) En cada columna de la tabla (Asignatura, Tipología, Créditos, cupos disponibles), tiene habilitado la función de ordenamiento ascendente y descendente del listado de asignaturas que puede matricular el alumno, como se muestra en la siguiente imagen:

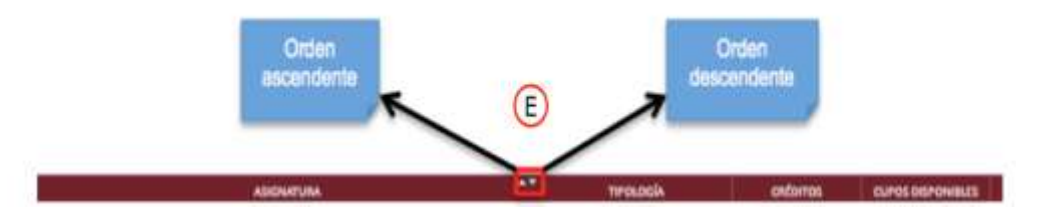

**Nota**: Para activar esta función de ordenamiento se debe pasar el puntero del mouse sobre alguna de las cuatro (4) columnas y seleccionar alguno de los dos (2) tipos de ordenamiento.

(F) Exportar a Excel, es la función a través de la cual se crea un archivo ".xls" con todos los datos generados en la consulta de las asignaturas matriculables, como se muestra en la siguiente imagen.

#### *Macroproceso:* Formación *Proceso:* Administración de los Sistemas de Información Académica *Título:* Servicios de apoyo administrativo del portal académico

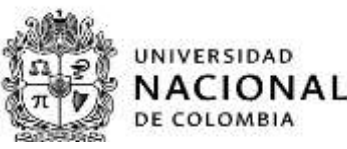

| 24 | A           | B        | C                 | D                                                                | E |
|----|-------------|----------|-------------------|------------------------------------------------------------------|---|
| 1  | Tipología   | Créditos | Cupos disponibles | Asignatura                                                       |   |
| 2  | Disciplinar | 5        | 6                 | Énfasis en investigación y proyecto patrimonial II (2017184)     |   |
| 3  | Disciplinar | 5        | 10                | Énfasis en investigación y proyecto de vivienda I (2017181)      |   |
| 4  | Disciplinar | 5        | 9                 | Énfasis en investigación y proyecto lecnológico II (2017186)     |   |
| 5  | Disciplinar | 5        | 6                 | Énfasis en investigación y proyecto urbano I (2017187)           |   |
| 6  | Disciplinar | 5        | 11                | Énfasis en investigación y proyecto de vivienda II (2017182)     |   |
| 7  | Disciplinar | 2        | 11                | Seminario de investigación y proyecto patrimonial I (2017232)    |   |
| 8  | Disciplinar | 5        | 11                | Énfasis en investigación y proyecto patrimonial I (2017183)      |   |
| 9  | Disciplinar | 2        | 1                 | Seminario de investigación y proyecto arquitectónico I (2017228) |   |
| 10 | Disciplinar | 3        | 1                 | Tecnología del concreto (2017238)                                |   |
| 11 | Disciplinar | 3        | 11                | Costos y programación (2017177)                                  |   |
| 12 | Disciplinar | 3        | 3                 | Medios informáticos I (2023226)                                  |   |
| 13 | Disciplinar | 3        | 3                 | Documentación gráfica del patrimon o (2023222)                   |   |
| 14 | Disciplinar | 5        | 5                 | Énfasis en investigación y proyecto lecnológico I (2017185)      |   |
| 15 | Disciplinar | 5        | 10                | Énfasis en investigación y proyecto urbano II (2017188)          |   |
| 16 | Disciplinar | 2        | 4                 | Ciudad y movimiento moderno (2017170)                            |   |
| 17 | Disciplinar | 3        | 7                 | Clima y arquitectura (2017171)                                   |   |
| 18 | Disciplinar | 2        | 7                 | Crítica de la arquitectura (2017178)                             |   |
| 19 | Disciplinar | 5        | 13                | Énfasis en investigación y proyecto arquitectónico I (2017179)   |   |
| 20 | Disciplinar | 5        | 10                | Énfasis en investigación y proyecto arquitectónico II (2017180)  |   |
| 21 | Disciplinar | 6        | 18                | Proyecto vertical de actividad (2017216)                         |   |
| 22 | Disciplinar | 2        | 6                 | Seminario de investigación y proyecto tecnológico I (2017226)    |   |
| 23 | Disciplinar | 2        | 5                 | Seminario de investigación y provecto urbano I (2017227)         |   |

(G) Al dar clic en alguna de las asignaturas matriculables resultados de la consulta, como se muestra en la siguiente imagen:

| ASIGNATURA                                                       | TIPOLOGÍA            | CRÉDITOS | CUPOS DISPONIBLES |    |
|------------------------------------------------------------------|----------------------|----------|-------------------|----|
| Enfasis en investigación y proyecto patrimonial II (2017384)     | Disciplinar Optative | 0        | 0                 | 15 |
| Enfanis en investigación y proyecto de vivienda i (2007180)      | Disciplinar Optative |          |                   | 15 |
| Enfasis en investigación y proyecto tecnológico II (2017388) (G) | Disciplinar Optative | 5        |                   | 15 |
| Enfanis en investigación y proyecto urbano i (2017187)           | Disciplinar Optative | 5        |                   | 35 |

Se genera una nueva ventana con la siguiente información de la asignatura seleccionada.

| ĺ |                                                                                                    |
|---|----------------------------------------------------------------------------------------------------|
|   | informacion de la asignatura                                                                                                    |
| l |                                                                                                    |
| ł | State State Stat                                                                                                    |
| Į |                                                                                                    |
| l | Érfasis en investigación y proyecto patrimonal II (2017184)                                                                                                    |
| ŀ | Tantage Dictored (Fisher                                                                                                    |
| ŀ | Contral                                                                                                    |
| Ļ | and an and a second second second second second second second second second second second second second second                                                                                                    |
|   | Naculard Institute of APMs                                                                                                    |
| ţ | CLASE TEORICA 2017184 (2017184)                                                                                                    |
|   | + (Uringer 1                                                                                                    |
|   | Protects Allands land Conna formal.<br>Protects REGISTORY APID:<br>montackas. Backterinde<br>Sealan. Michael Status<br>- Scientification - 420(2010)<br>- Scientification - 540(2010)<br>- Scientification - 540(2010)<br>- Scientifica |
|   | Brandels Semanal<br>anneales (MERA)<br>Cigan dispetition: A                                                                                                    |
|   | Prerregulation                                                                                                    |
| l | Cendularia 1 Tipa M (Nalmer's Agrandum II)<br>2017/19: Selate - Southagenets y synchronization III<br>2017/19: Selate - Southagenets y and the synchronization of the synchronization of the                                                                                                    |
|   | Tapi de permanés inglés 10 - es e puede métodor à aspedia est apere d'ammanés 2' publi método, per se en adhade de la superació de permanés 1 - a nativale el per<br>eservas de la las apereses decistos per el permanés y es apers à arguntas bes, las agranas decisios per el permanés apereses nem avaieles.                                                                                                    |
|   | See .                                                                                                    |
|   |                                                                                                    |
|   |                                                                                                    |

**Nota**: Cuando en el proceso de consulta de asignaturas pendientes por cursar, en el criterio "¿Qué tipo de asignatura?" se selecciona el valor de "LIBRE ELECCIÓN" de la lista desplegable, se debe tener en cuenta lo siguiente:

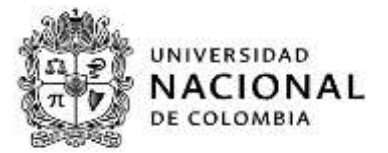

| a Hige de Ville            | Asignaturas pendientes por cu    | rsar                                                                                                    |
|----------------------------|----------------------------------|----------------------------------------------------------------------------------------------------|
| Aprya Acatterito           | Selecciona dud quients consultar | * «Per call its tat allows its solution?                                                                                                    |
| S teleformación Thianciera |                                  | AND THE TOWN TOWN                                                                                                    |
| Section .                  |                                  | Manuals J218 15                                                                                                    |
| )) Caread                  |                                  | * allust their includes the second second se |
| E Approximitation          |                                  | * (Per and Report Instal <sup>4</sup>                                                                                                    |
| lalo perutorian            |                                  |                                                                                                    |
|                            |                                  | With                                                                                                    |

Se genera un nuevo criterio de búsqueda ¿Por qué deseas buscar?, desplegando una lista con dos opciones, como se muestra en la imagen anterior:

## (1) Por facultad y plan:

Al seleccionar la opción "Por facultad y plan" se activan dos nuevas listas desplegables, como se muestra en la siguiente imagen:

| a naja da Vida                                                                                                   | Asignaturas pendientes por cu   | 15au                                                                                                    |
|----------------------------------------------------------------------------------------------------|---------------------------------|----------------------------------------------------------------------------------------------------|
| Apono Assistence     Schermeiste Freinden     Indertunkte     Othere     Angen eitenkenterben     Mit annahlense | Seleccone qué quieres consultar | * photo sudi las ha planes de socializari<br>ARGUNTECTURA ISON<br>* to encourse telemente intela de parentes e las estimaje<br>Marcana de respectava<br>* sobre sere statutor<br>* obre sud featural<br>Consult again |
|                                                                                                    |                                 | Minter                                                                                                    |

(A) ¿De qué facultad? (obligatoria): Al desplegar la lista aparece el listado del nombre y código de las Facultades.

Para identificar la sede a la que pertenece la facultad listada, se debe tener en cuenta que el código de las Facultades en su primer dígito hacen referencia a la sede a la que pertenece, por ejemplo: si el código inicia por 2 pertenecen a la Sede Bogotá, 3 a Medellín, 4 a Manizales, 5 a Palmira, 6 a Amazonia, 7 a Orinoquia, 8 a Caribe y 9 Tumaco.

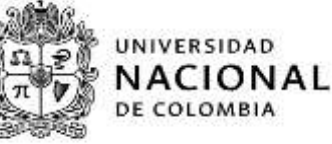

| Statement of Viela      | Asignaturas pendientes por cu    | 1981                                                                                                    |    |  |
|-------------------------|----------------------------------|----------------------------------------------------------------------------------------------------|----|--|
| Apply Assistants        | Selecciona qué quieres consultar | * «Percentil de las alemas de estados"                                                                                                    |    |  |
| S Information Provident |                                  | Additional 2006                                                                                                    |    |  |
| laferader               |                                  | * to recourse a vide-way to take de periodes as a final and the standard line visuals 2023-223                                                                                                    |    |  |
| g                       |                                  | Putter ten expresses                                                                                                    |    |  |
| 13 Apoyo bilminiaratika |                                  | • An and management                                                                                                    |    |  |
| Manufartal              |                                  | Pror becarited a joban 🚽                                                                                                    |    |  |
|                         |                                  | * prevention of the second second sec                                                                                       |    |  |
|                         |                                  |                                                                                                    |    |  |
|                         |                                  | Control Inductional and Control Control Contro                                                                                       | ¥. |  |
|                         |                                  | PACIFIC DE CENERAS 2010<br>PACIFICADE DE CENERAS 2010<br>PACIFICADE DE CENERAS 2010<br>PACIFICADE DE CENERAS ADMAINES 2018<br>PACIFICADE DE CENERAS ADMAINES 2010<br>PACIFICADE DE CENERAS ADMAINTENDAMAS 1040<br>PACIFICADE DE CENERAS ADMAINTENDAMAS 2010<br>PACIFICADE DE CENERAS ADMAINTENDAMAS 2010<br>PACIFICADE DE CENERAS ADMAINTENDAMAS ADMAINTENDAMAS ADMAINTENDAMAS ADMAINTENDAMAS ADMAINTENDAMAS ADMAINTENDAMAS ADMAINTENDAMAS ADMAINTENDAMAS ADMAINTENDAMAS ADMAINTENDAMAS ADMAINTENDAMAS ADMAINTENDAMAS ADMAINTENDAMAS ADMAINTENDAMAS ADMAINTENDAMAS ADMAINTEND |    |  |
|                         |                                  | VALUME DE L'ERE AÀ ROCIVE L'ANTONI E OTT<br>VALUME DE CIRETER PLANMAR DEL<br>VALUME DE L'ERE DE HANNAR PLANMAR DE LE<br>VALUME DE L'ERE DE HENDER PERMENA ERET<br>VALUME DE LERENNE, ERECHT PERMENA PERMENA                                                                                                    |    |  |

(B) ¿De qué plan? (opcional):

## (2) Por plan de estudios:

Para identificar la sede a la que pertenece el plan de estudios, se debe tener en cuenta que el código en su primer dígito hacen referencia a la sede a la que pertenece, por ejemplo: si el código inicia por 2 pertenecen a la Sede Bogotá, 3 a Medellín, 4 a Manizales, 5 a Palmira, 6 a Amazonia, 7 a Orinoquia, 8 a Caribe y 9 Tumaco.

| the finance and white           | Asignaturas pendientes por cursar |                                                                                                    |                                                                         |  |
|---------------------------------|-----------------------------------|----------------------------------------------------------------------------------------------------|-------------------------------------------------------------------------|--|
| Apres Académica                 | Selecciona qué quieres consultar  | * After call on the prove development                                                                                                    |                                                                         |  |
| S telemanila Mandem             |                                   | * 10 mma la vicense la tan in persona di activite<br>Merinde 2013-10                                                                                                    |                                                                         |  |
| 30mi                            |                                   | * ADurt face in adaptement                                                                                                    |                                                                         |  |
| Apeys administration            |                                   | * (Aut put annua (mag)                                                                                                    |                                                                         |  |
| His styliane                    |                                   | The pair of examine                                                                                                    | *<br>242<br>214<br>214<br>214<br>214<br>214<br>214<br>214<br>214<br>214 |  |
| University Robins in Scores the | ood Analoud Ni Marwalli Analika   | матетик и констание с слаговская спаста такжа<br>постоямо облаково, на слаговская спаста и натальция<br>матетик расскаятова, слагитика<br>матетик и матетика, с облагия<br>матетик и матетика, с облагия с латет, и лаковатетская т на<br>области.<br>матетика и которолиза<br>областоящие с области и собрание и с<br>матетика и которолиза<br>областоящие с области и с<br>волосника с области и с<br>волосника с<br>волосника с области и с<br>волосника с<br>волосника с<br>волосн | 2760<br>2761<br>2608<br>2608<br>2609<br>2607<br>2657<br>2657            |  |

(5) Damos clic en el botón "Volver" para continuar con otras consultas del alumno u otros alumnos.

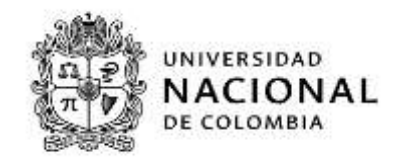

# 2. Control de Cambios

|         | FECHA      | DESCRIPCIÓN DEL CAMBIO |                              |                                      |                              |  |
|---------|------------|------------------------|------------------------------|--------------------------------------|------------------------------|--|
| VERSION |            | CAPÍTULO               | Párrafo/tabla<br>Figura/Nota | Adición (A)<br>o<br>Supresión<br>(S) | Texto<br>Modificado          |  |
| 1       | 08-10-2019 |                        |                              |                                      | Elaboración del<br>documento |  |

| ELABORÓ                     | REVISÓ               | APROBÓ                    |  |
|-----------------------------|----------------------|---------------------------|--|
|                             |                      |                           |  |
|                             |                      |                           |  |
|                             |                      |                           |  |
| Ricardo Montaña Serrato     | Margoth Acuña Garzón | Ricardo Castillo Castillo |  |
| (Profesional Especializado) | (Asesora)            | Director de la Dirección  |  |
|                             |                      | Nacional de Información   |  |
|                             |                      | Académica                 |  |